## INSTALLING SYNAPSE 4.X ON WINDOWS 7 FOR REFERRING OFFICES

Windows 7 requires the installation to be run as an administrator so this will need to be done with administrative privileges.

Click the Windows Icon (lower left, used to be the "Start" button) and type "iexplore" in the box. The list will display "iexplore.exe" which is Internet Explorer.

Right-click on "iexplore.exe" and choose "Run as administrator". You will then be prompted for a username and password. This will be an administrative **username and password on the workstation**.

When Internet Explorer has been launched with administrative privileges you can proceed with the upgrade.

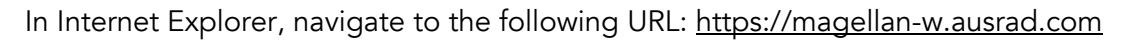

When prompted for a username, enter your ARA PACS credentials.

When the page below is displayed, left-click "SYNAPSE Workstation Code Download" and follow the prompts to complete the installation of Synapse.

| Synapse Workstation Home Page - Windows Internet Explorer                                  |                              |
|--------------------------------------------------------------------------------------------|------------------------------|
| G S + ktps://magellan-w.ausrad.com/                                                        | ▼ 🔒 ↔ 🗙 Google 🖉 •           |
| Ele Edit View Favorites Tools Help                                                         |                              |
| Links                                                                                      | »                            |
| 😭 🏟 🏀 Synapse Workstation Home Page                                                        | 🏠 ▼ 🔂 > 🖶 Page ▼ 🎯 Tgols ▼ 🎇 |
|                                                                                            |                              |
| Synapse 4.0.0<br>Synapse Workstation version 4.2.100<br>FUJIFILM Medical Systems USA, Inc. |                              |
| SYNAPSE <sup>M</sup>                                                                       |                              |

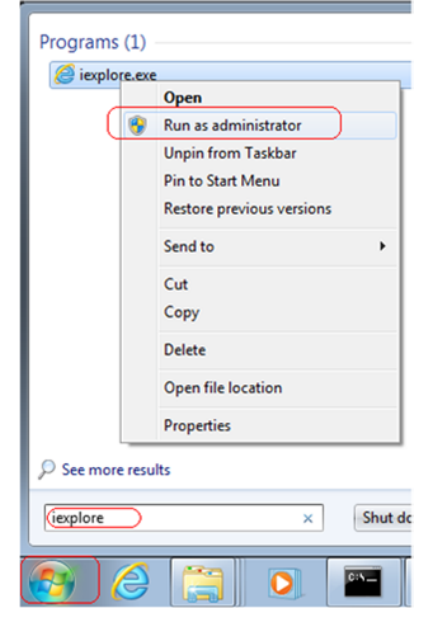

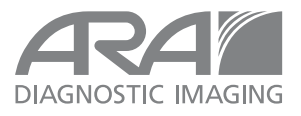